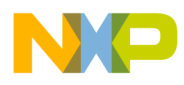

Freescale Semiconductor Application Note Document Number: AN5029

# Building EWL Compiler Libraries with a Custom UART Baud Rate

### 1. Introduction

This application note describes the steps required to change the universal asynchronous receiver/transmitter (UART) console baud rate for the Embedded Warrior Library (EWL) compiler libraries.

This document tells how to:

- Rebuild the EWL libraries with a new UART console baud rate
- Rebuild a UART project with the custom baud rate
- Customize a stationary project to work with the custom baud rate

#### Contents

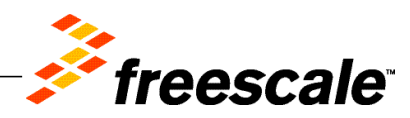

 $\ensuremath{\mathbb{C}}$  Freescale Semiconductor, Inc., 2014. All rights reserved.

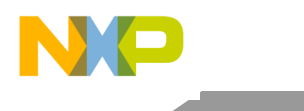

Preliminary background

# 2. Preliminary background

By default, Power Architecture projects contain UART library built for baud rate of 115200 bps. If you need to use a different baud rate, you need to rebuild the UART and EWL libraries for the new baud rate value.

#### 3. Rebuilding EWL libraries

To define a new UART console baud rate and rebuild the EWL libraries, perform the following steps:

1. Open uart\_console\_config.h from

<*CWInstallDir*>\PA\PA\_Support\ewl\EWL\_C\include\pa, and replace the default macro with the new baud rate value, as shown in the figure below.

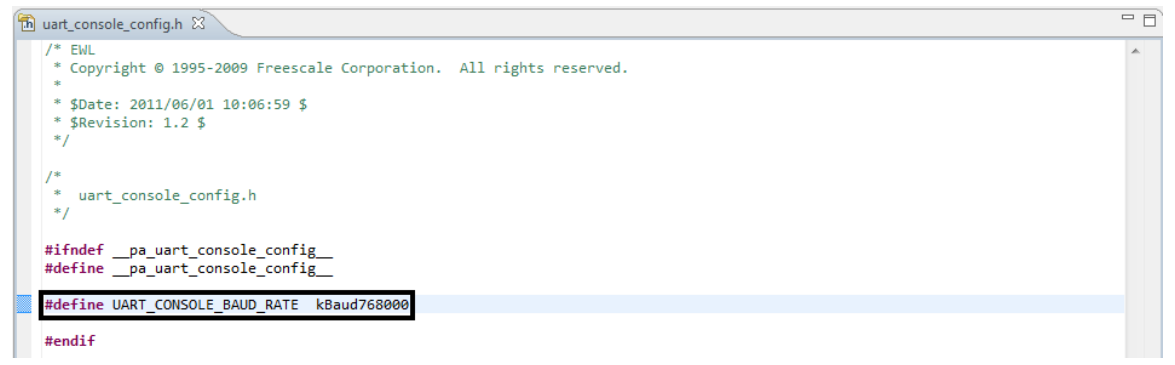

Figure 1. Defining new UART console baud rate

 Rebuild the EWL libraries using the steps given in Section 22.3.3, "How to Rebuild the EWL Libraries," of <*CWInstallDir*>\PA\Help\PDF\Power Arch Build Tools Reference.pdf.

Rebuilding UART project

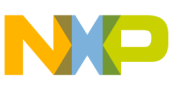

## 4. Rebuilding UART project

Before building the UART project, perform these steps:

- 1. Open UART.h from <*CWInstallDir*>\PA\PA Support\Serial\Common.
- 2. Add the new baud rate value to the UARTBaudRate enumeration.

|                                                                                                   | UART.h 🛛                                                                             | - 8             |
|---------------------------------------------------------------------------------------------------|--------------------------------------------------------------------------------------|-----------------|
| I                                                                                                 | /* EWL<br>* Copyright © 1995-2009 Freescale Corporation. All rights reserve<br>*     | ed.             |
|                                                                                                   | * \$Date: 2009/05/14 16:55:58 \$                                                     |                 |
|                                                                                                   | ~ \$Revision: 1.1 \$<br>*/                                                           |                 |
|                                                                                                   | #ifndef UART_H<br>#define UART_H                                                     |                 |
| <pre>#if !_EWL_CONSOLE_SUPPORT #error _EWL_CONSOLE_SUPPORT must not be defined to 1. #endif</pre> |                                                                                      |                 |
|                                                                                                   | typedef int UARTError;                                                               |                 |
|                                                                                                   | enum {                                                                               |                 |
|                                                                                                   | kUARTUnknownBaudRate,                                                                | =               |
|                                                                                                   | kUARTConfigurationError,                                                             | - cm=ll */      |
|                                                                                                   | kUARTNoData /* no data available from p                                              | polling */      |
|                                                                                                   | };                                                                                   |                 |
|                                                                                                   | typedef enum {                                                                       |                 |
|                                                                                                   | kBaudHWSet = -1, /* use HW settings such as<br>kBaud300 = 300 /* valid haud rates */ | DIP switches */ |
|                                                                                                   | kBaud600 = 600,                                                                      |                 |
|                                                                                                   | kBaud1200 = 1200,                                                                    |                 |
|                                                                                                   | kBaud1800 = 1800,<br>kBaud2000 = 2000                                                |                 |
|                                                                                                   | kBaud2400 = 2400,                                                                    |                 |
|                                                                                                   | kBaud3600 = 3600,                                                                    |                 |
|                                                                                                   | kBaud4800 = 4800,<br>kBaud7200 = 7200.                                               |                 |
|                                                                                                   | kBaud9600 = 9600,                                                                    |                 |
|                                                                                                   | kBaud19200 = 19200,                                                                  |                 |
|                                                                                                   | kBaud38400 = 38400,<br>kBaud57600 = 57600                                            |                 |
|                                                                                                   | kBaud115200 = 115200,                                                                |                 |
|                                                                                                   | kBaud230400 = 230400.                                                                |                 |
|                                                                                                   | <pre>bouu/bound = /bound<br/>} UARIBaudKate;</pre>                                   |                 |
|                                                                                                   | <pre>UARTError InitializeUART(UARTBaudRate baudRate);</pre>                          |                 |
|                                                                                                   | UARTError TerminateUART(void);                                                       | τ.              |
|                                                                                                   | • • • • • • • • • • • • • • • • • • •                                                | 4               |

Figure 2. Adding new baud rate value to UARTBaudRate enumeration

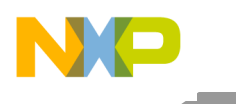

#### Rebuilding UART project

To rebuild the UART project, perform these steps:

- 1. Start CodeWarrior for Power Architecture.
- 2. Choose File > Import from the menu bar. The Import Projects page of the Import wizard appears.
- 3. Browse and select a UART project, specific to the board being used, from <*CWInstallDir*>\PA\PA\_Support\Serial, as shown in the figure below.

| 🥕 Import                                                                                                    |                     |  |  |  |
|----------------------------------------------------------------------------------------------------|---------------------|--|--|--|
| elect a directory to search for existing Eclipse projects.                                                                                                    |                     |  |  |  |
| Select root directory: C:\Freescale\CW_PA_v10.4.0 140623\PA\PA_S     Select archive file:      Projects:                                                                                                    | uj Browse<br>Browse |  |  |  |
| P1016RDB_serial (C:\Freescale\CW_PA_v10.4.0 140623\PA\PA_5       Select All         P1017RDS_serial (C:\Freescale\CW_PA_v10.4.0 140623\PA\PA_5)       Deselect All         P1020RDB-PD_serial (C:\Freescale\CW_PA_v10.4.0 140623\PA\PA_5)       Deselect All         P1020RDB-PD_serial (C:\Freescale\CW_PA_v10.4.0 140623\PA\PA_5)       Deselect All         P1021RDB_eabi_serial (C:\Freescale\CW_PA_v10.4.0 140623\PA\PA_5)       Refresh         P1021RDB_eabi_serial (C:\Freescale\CW_PA_v10.4.0 140623\PA\PA_5)       P1021RDB_serial (C:\Freescale\CW_PA_v10.4.0 140623\PA\PA_5)         P1022DS_serial (C:\Freescale\CW_PA_v10.4.0 140623\PA\PA_5)       *         P1022DS_serial (C:\Freescale\CW_PA_v10.4.0 140623\PA\PA_5)       *         Vorking sets       *       *         Add project to working sets       *       Select         Working sets:       *       Select |                     |  |  |  |
|                                                                                                    |                     |  |  |  |

Figure 3. Importing UART project

- 4. Select the Copy projects into workspace checkbox.
- 5. Click Finish to end the Import wizard.
- 6. Build the project using the **Project > Build Project** option.

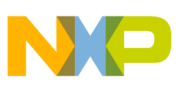

### 5. Using new UART library

To use the new UART console baud rate in a project, perform these steps:

- 1. Start CodeWarrior for Power Architecture.
- 2. Create a new project using the File > New > CodeWarrior Bareboard Project Wizard option.
- 3. Choose **Project > Properties** from the menu bar. The **Properties for** *<project>* window appears.
- 4. Expand the C/C++ Build property and select Settings > PowerPC Linker > Input.
- 5. Replace the library files in the **Library Files** pane with the ones built in sections 3 and 4, as shown in the figure below.

| 🛞 Tool Settings 🎤 Build Steps 🥊 | 🥊 Build Artifact 🛛 🗟 Bina                                | ry Parsers 😣 Error Parsers Build Tool Versions       |  |
|---------------------------------|----------------------------------------------------------|------------------------------------------------------|--|
| PowerPC CPU                     | V No Standard Library                                    |                                                      |  |
| 🖉 Debugging                     | Link Command File (.lcf)                                 | \${ProiDirPath}/LCF/P1020RDB-PD_RAM_core0.lcfBrowse_ |  |
| 🖄 Messages                      |                                                          |                                                      |  |
| S PowerPC Linker                | Code Address                                             | 0x00010000                                           |  |
| Input                           | Data Address                                             | 0x0                                                  |  |
| 🖉 General                       | Small Data Address                                       | 0x0                                                  |  |
| 🖄 Output                        | Small Data 2 Address                                     | 0x0                                                  |  |
| PowerPC Compiler Preprocessor   | Entry Point:                                             | start                                                |  |
| 🖉 Input                         | Library Search Paths                                     | 🗧 🔊 🗟 취 灯                                            |  |
| Warnings                        | Warnings                                                 |                                                      |  |
|                                 |                                                          |                                                      |  |
| 🖉 C/C++ Language                |                                                          |                                                      |  |
| PowerPC Assembler               | PowerPC Assembler                                        |                                                      |  |
| input 🖉 Concern                 |                                                          |                                                      |  |
| BowerPC Disassembler            |                                                          |                                                      |  |
| Disassembler Settings           |                                                          |                                                      |  |
| PowerPC Preprocessor            |                                                          |                                                      |  |
| Preprocessor Settings           | S                                                        |                                                      |  |
|                                 | Library Files                                            | 📵 📾 🗟 전 🖉                                            |  |
|                                 | "\${ProjDirPath}/Lib/librt_                              | E500V2.a"                                            |  |
|                                 | "\${ProjDirPath}/Lib/libc99<br>"\${ProjDirPath}/Lib/UART | 9_E500V2.a"<br>11_P1020RDB-PD_UC_a"                  |  |
|                                 | S(PTOJDIPath)/Lib/OAKT1_P1020KDB-PD.OC.a                 |                                                      |  |
|                                 |                                                          |                                                      |  |
|                                 |                                                          |                                                      |  |
|                                 |                                                          |                                                      |  |
|                                 |                                                          |                                                      |  |
|                                 |                                                          |                                                      |  |
|                                 |                                                          |                                                      |  |

Figure 4. Modifying project settings

- 6. Click **Apply** and then **OK** in the **Properties for** *<project>* window.
- 7. Build the project with the new libraries using the **Project > Build Project** option.

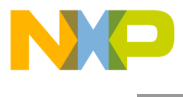

How to Reach Us:

Home Page: www.freescale.com

E-mail: support@freescale.com Information in this document is provided solely to enable system and software implementers to use Freescale Semiconductor products. There are no express or implied copyright licenses granted hereunder to design or fabricate any integrated circuits or integrated circuits based on the information in this document.

Freescale reserves the right to make changes without further notice to any products herein. Freescale makes no warranty, representation, or guarantee regarding the suitability of its products for any particular purpose, nor does Freescale assume any liability arising out of the application or use of any product or circuit, and specifically disclaims any and all liability, including without limitation consequential or incidental damages. "Typical" parameters that may be provided in Freescale data sheets and/or specifications can and do vary in different applications, and actual performance may vary over time. All operating parameters, including "typicals," must be validated for each customer application by customer's technical experts. Freescale does not convey any license under its patent rights nor the rights of others. Freescale sells products pursuant to standard terms and conditions.

Freescale, the Freescale logo, CodeWarrior, and QorlQ are trademarks of Freescale Semiconductor, Inc., Reg. U.S. Pat. & Tm. Off. Layerscape is trademark of Freescale Semiconductor, Inc. All other product or service names are the property of their respective owners. ARM, Cortex and TrustZone are trademarks or registered trademarks of ARM Ltd or its subsidiaries in the EU and/or elsewhere. All rights reserved.

© 2014 Freescale Semiconductor, Inc.

Document Number: AN5029 10 October 2014

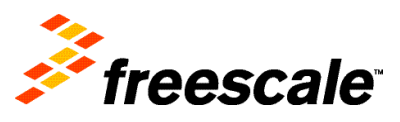